NOM :

Prénom :

Classe :

# LE PARALLELOGRAMME AVANCE ... ET SE TRANSFORME

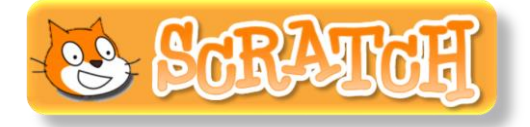

Figure 1 :

La figure ci-dessus, réalisée dans la scène du logiciel Scratch, est constituée d'un motif en forme de parallélogramme qui se répète plusieurs fois.

L'objectif de cette première partie est de dessiner cette figure.

# a) <u>Construire un parallélogramme :</u>

- Un peu de mathématiques : sur le parallélogramme ABCD ci-dessous, complète la mesure de tous les angles grisés manquant qui correspondent aux déplacements de ton lutin.

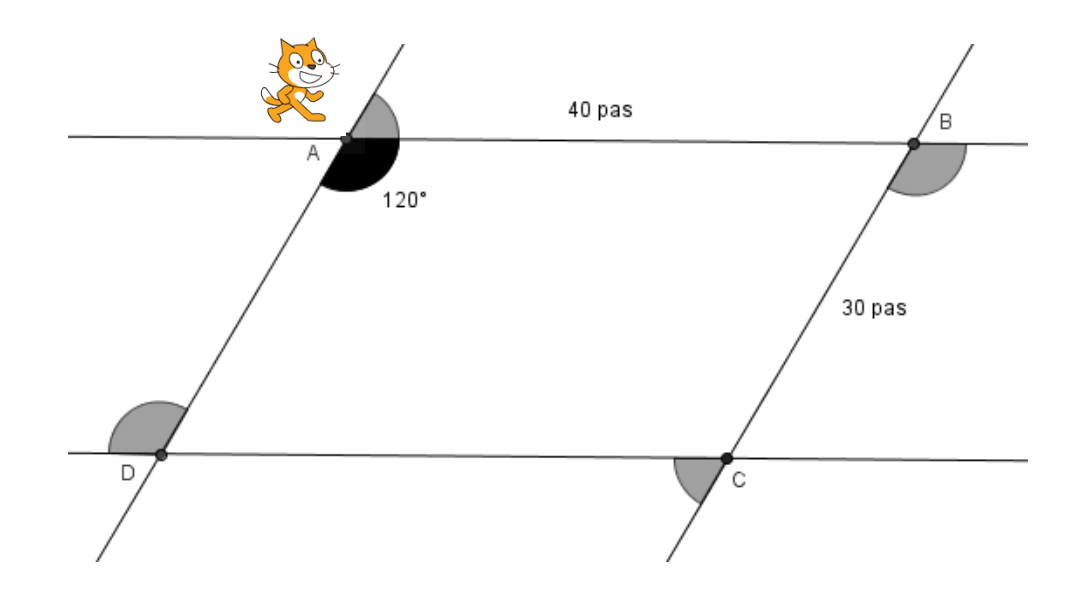

- Tu sais maintenant de quels angles doit tourner le personnage : tu peux construire un script qui permet de tracer un parallélogramme avec les dimensions indiquées sur la figure précédente.
  Ton programme devra démarrer quand on appuiera sur la touche « espace » et ton lutin devra revenir à son point de départ dans sa position initiale.
- Teste ton programme.

## b) <u>Créer un bloc :</u>

- Crée un bloc que tu appelleras « motif » en allant dans
  - Dans ton script de construction du parallélogramme,

remplace la commande

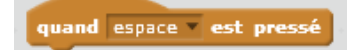

par la commande

Ajouter blocs

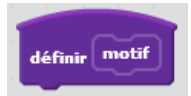

## c) <u>Un script de la figure 1 :</u>

- A partir des instructions ci-contre qui ont été mélangées, écris un script qui permet de réaliser la figure 1 attendue.
- Teste ton programme et s'il fonctionne bien, enregistre-le dans tes documents sous la forme « parallélogramme1\_prénom\_nom ».

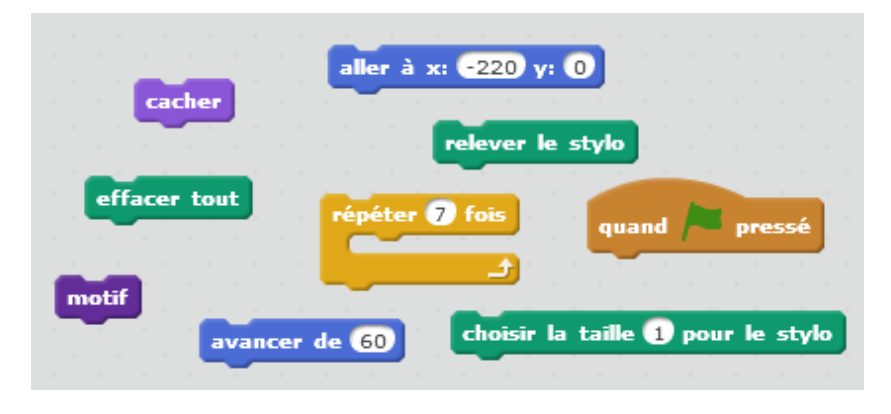

### d) <u>Quelques questions sur cette première figure :</u>

- Indique le rôle précis dans ton script des instructions suivantes :

| Cacher               |   |
|----------------------|---|
| aller à x: -220 y: 0 | 3 |
| avancer de 60        | : |
| relever le stylo     | : |

- Combien de pas mesure l'espace entre deux motifs successifs ? Pourquoi ?

## Figure 2 :

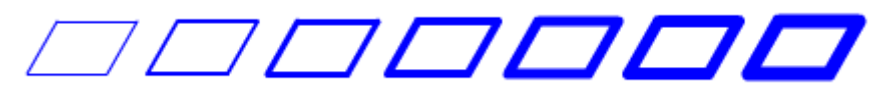

On souhaite réaliser la figure ci-dessus. Pour ce faire, on envisage d'insérer dans le programme utilisé pour la figure 1 l'instruction suivante :

ajouter 1 à la taille du stylo

- Où faut-il insérer cette instruction ? Réalise cette modification.
- Teste ton programme et s'il fonctionne bien, enregistre-le dans tes documents sous la forme « parallélogramme2\_prénom\_nom ».

### Figure 3 :

On souhaite maintenant obtenir une figure similaire à la figure 2 mais avec un motif en forme de losange.

- Effectue les modifications dans ton programme de la figure 2.
- Teste ton programme et s'il fonctionne bien, enregistre-le dans tes documents sous la forme « parallélogramme3\_prénom\_nom ».